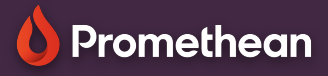

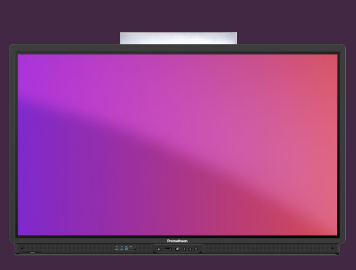

## EXPLAIN EVERYTHING: FORMES

Apprenez à créer différents types de formes dans Explain everything.

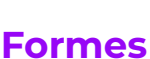

L'outil Formes 🔂 vous permet de faire glisser facilement des formes mathématiques de base sur la page.

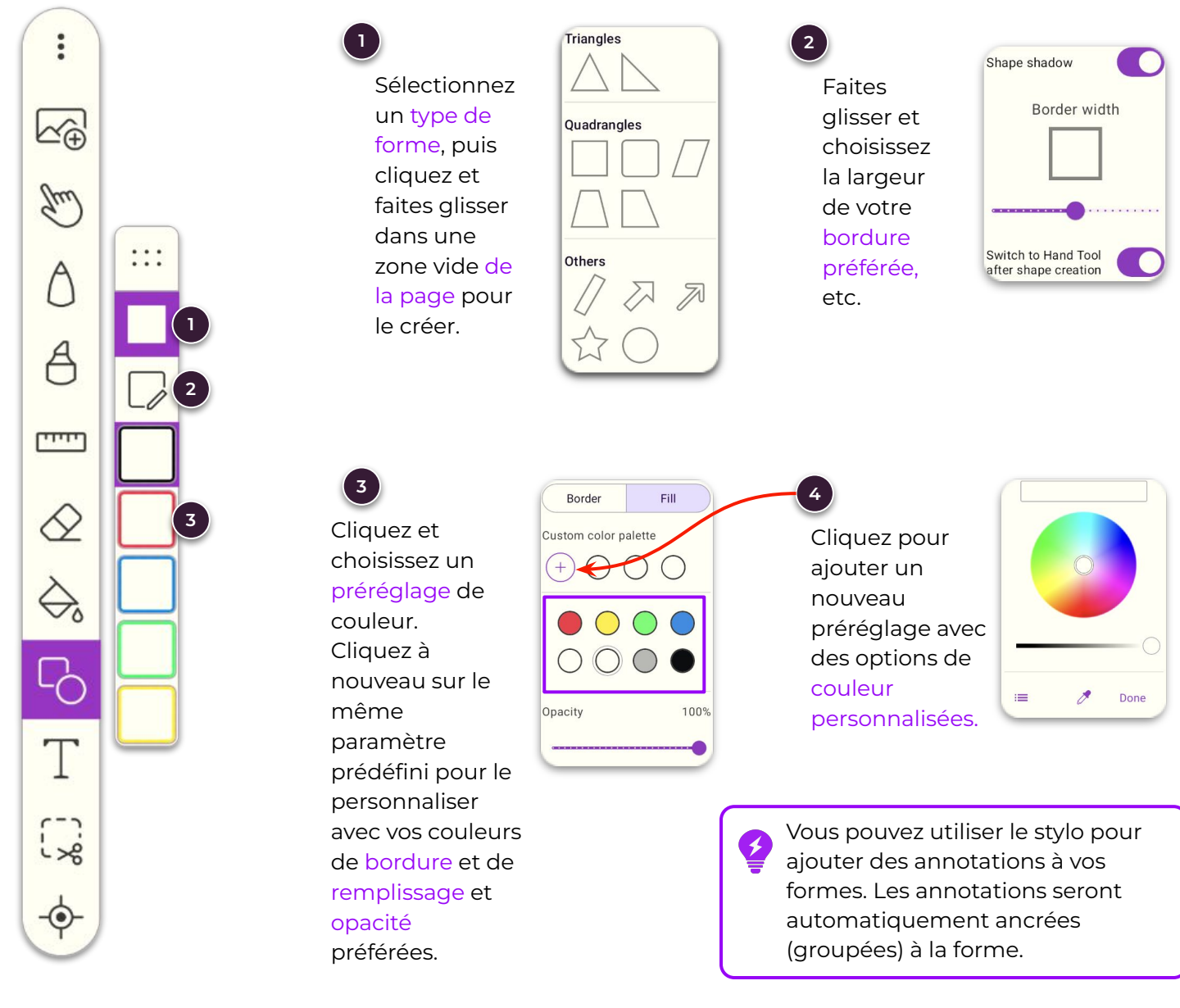